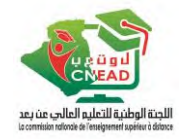

### Tutoriel d'utilisation de la plateforme dual

- 1. Accéder à ce lien : <u>https://dual-mesrs.dz/</u>
- 2. Cliquer sur « Connexion »

| ://dual-mesrs.dz 1                                                                 |                      |                                                                                                    |                                                           | A <sup>n</sup> s                     | 2 0             | £'≡                                                                                                    | <sup>(h)</sup> | Se conr |
|------------------------------------------------------------------------------------|----------------------|----------------------------------------------------------------------------------------------------|-----------------------------------------------------------|--------------------------------------|-----------------|----------------------------------------------------------------------------------------------------|----------------|---------|
|                                                                                    |                      | Dual_Edx<br>The place for all your online learning                                                                        |                                                           |                                      |                 |                                                                                                    |                |         |
|                                                                                    | Rechercher un c      | purs                                                                                                    | <b>Q</b>                                                  | strap                                |                 | and a second second sec |                |         |
| MINISTRY OF HIGHER EDUC<br>RESEARCH<br>PT200<br>Pro-test for the Strateg<br>level) | ATION AND SCIENTIFIC | MINISTRY OF HIGHER EDUCATION AND SCIENTIFIC<br>RESEARCH<br>PTIDO<br>Pre-test for the Strategic Reading MOOC (A2<br>level) | MESRS<br>EHE201<br>Developing Strate;<br>Education-Winter | wtu a<br>लकरी<br>gic Read<br>session | war)<br>Eretere | igher                                                                                                    |                |         |
| Début: 24 janv. 2023                                                               |                      | Début: 12 févr. 2023                                                                                                    | Début: 22 févr. 2023                                      |                                      |                 |                                                                                                    |                |         |

3. Introduire votre nom d'utilisateur et votre mot de passe

| Nom d'utilisateur | ou courriel |   |
|-------------------|-------------|---|
| i-tobal           |             |   |
| Mot de passe      |             |   |
|                   |             | 0 |

4. Cliquer sur la flèche qui est à coté de votre nom et sélectionner « Mon compte »

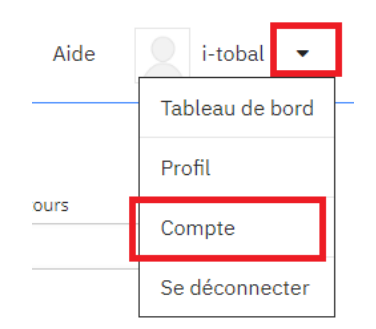

Introduire votre nom et prénom

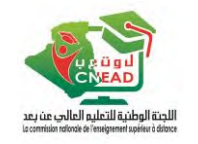

5. Vérifier votre nom et corriger-le si nécessaire

## Paramètres du compte

| Information du compte          | Information du compte                                                                        |
|--------------------------------|----------------------------------------------------------------------------------------------|
| Informations de profil         | Ces paramètres comprennent des informations de base à propos de votre compte.                |
| Liens vers les réseaux sociaux | Nom d'utilisateur                                                                            |
| Préférences de site            | contact@mesrs.dz                                                                             |
| Comptes liés                   | Le nom qui vous identifie sur Dual_Edx. Vous ne pouvez pas changer votre nom d'utilisateur.  |
| Supprimer mon compte           | Nom complet Addition                                                                         |
|                                | Le nom qui apparaîtra sur vos certificats et dans le cadre de toute vérification d'identité. |
|                                | Adresse e-mail (Connexion) <u>Modifier</u><br>contact@mesrs.dz                               |
|                                | vous recevrez des messages de Dual_Edx et des equipes pedagogiques à cette adresse.          |
|                                | Mot de passe                                                                                 |
|                                | Réinitialiser le mot de passe                                                                |

6. Cliquer sur la flèche qui est à coté de votre nom et sélectionner « Mon compte »

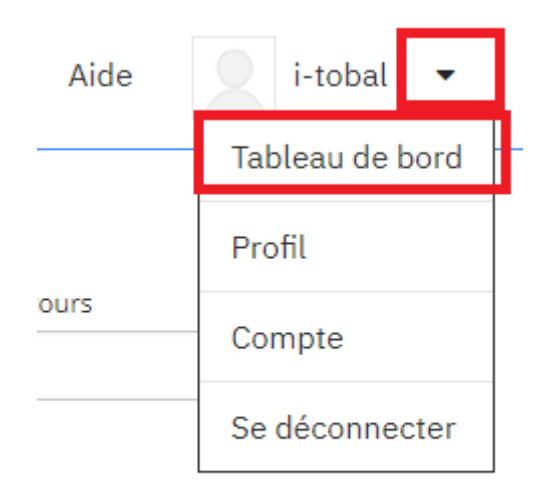

7. Choisir le cours à suivre et cliquer-dessus, actuellement vous deviez suivre le test de placement

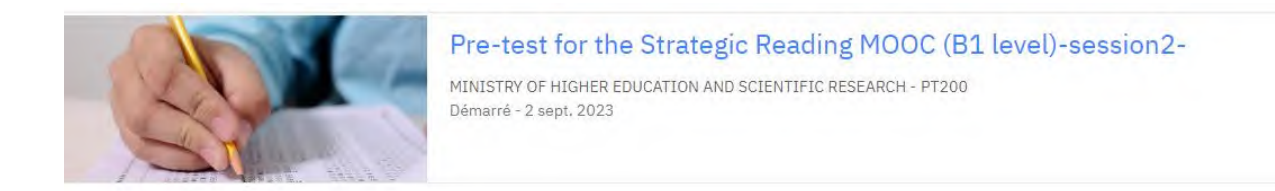

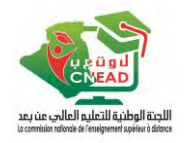

8. Cliquer ensuite sur « Commencer le cours »

#### Pre-test for the Strategic Reading MOOC (B1 level)-session2-

| Commencer le cours aujourd'hui                                                                                                    | Outils de cours<br>Annonces<br>Favoris<br>Cancer la visite guidée                                                                                                    |
|----------------------------------------------------------------------------------------------------|----------------------------------------------------------------------------------------------------|
| We graciously welcome you to this first MOOC that will pave the way to strategic reading. Follow its sequences, watch its videos, fulfil the activities, share the discussion, and do not miss the final test. The Strategic Reading Team. | Dates importantes<br>importantes<br>importantes |
| © Evaluation Week +                                                                                                    | Voir toutes les dates de cours<br>Documents de cours                                                                                                    |

9. Le Ruban suivant vous permet de passer d'une séquence à une autre

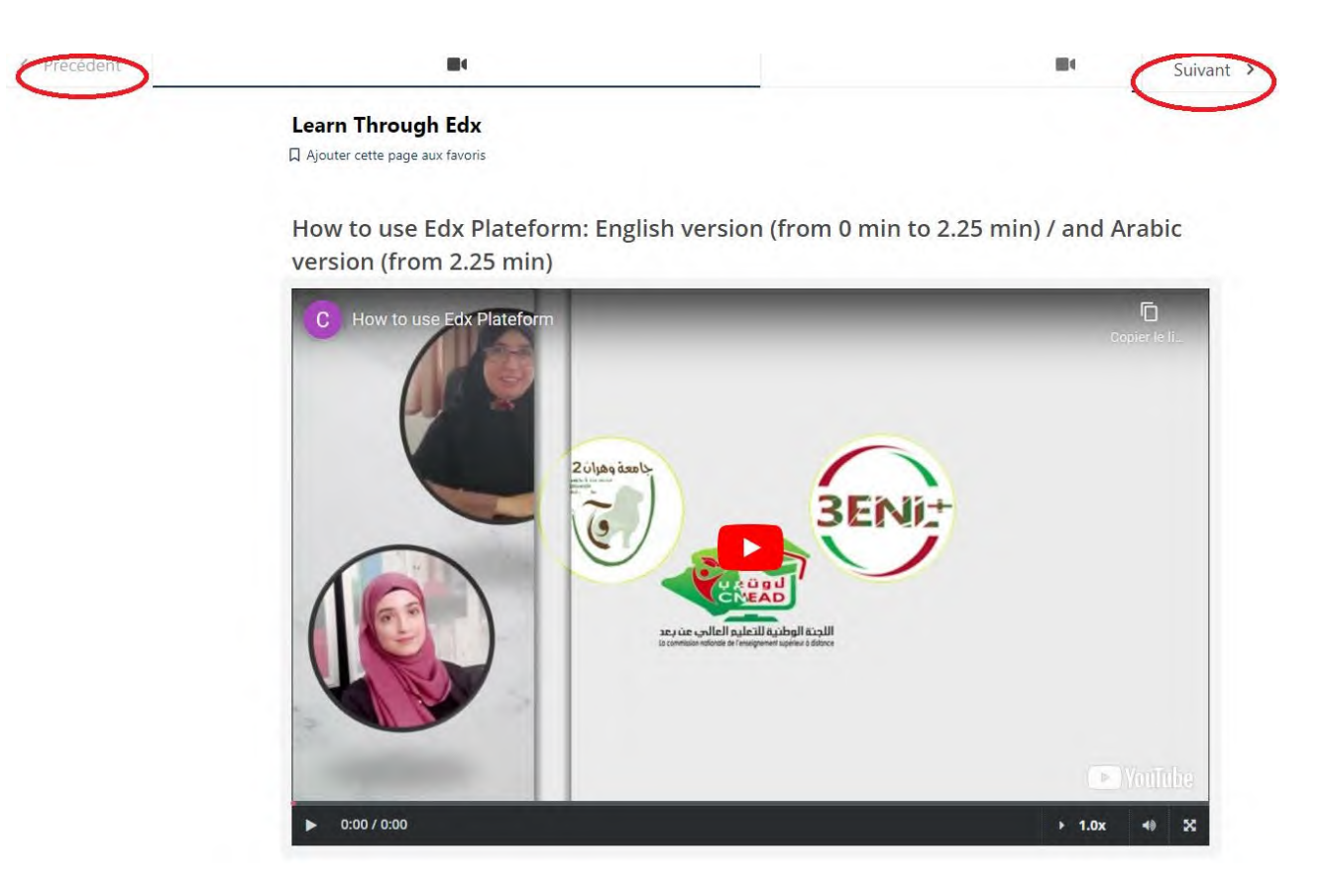

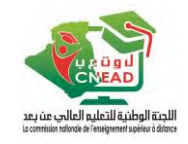

- 10. Une fois avoir arrivé au test, choisir la bonne réponse.
- 11. Cliquer sur « **Soumettre** » pour la valider, ou sur « **Enregistrer** » pour pouvoir la modifier après

| Enzagistrar |
|-------------|
| Enregistrer |
|             |
|             |

12. Après avoir introduit toute les réponse cliquer sur « suivre » ; pour afficher cette page

| < Précédent | Ĩ                                                                                                    | 8                                            |  |  |
|-------------|----------------------------------------------------------------------------------------------------|----------------------------------------------|--|--|
|             | Done                                                                                                    |                                              |  |  |
|             | ☐ Ajouter cette page aux favoris                                                                                                    |                                              |  |  |
|             | You have finished your test, consult your score by clicking on the                                                                                                    | "Progression" menu showed in the below image |  |  |
|             | Cours Progression                                                                                                    | Dates Discussion                             |  |  |
|             | <ul> <li>If you have more 70% you can start the first course in B1-level https://apps.dual-mesrs.dz/learning/course/course-v1:MESRS+EHE201+2023_T1/home</li> <li>If you have less than 70% you should pass another test for A2 level https://apps.dual-mesrs.dz/learning/course/course-v1:MESRS+PT100+2023_T1/home</li> </ul> |                                              |  |  |
|             |                                                                                                    |                                              |  |  |
|             |                                                                                                    | INFO DE DÉBOGAGE POUR L'ÉQUIPE PÉDAGOGIQUE   |  |  |

13. Vous pouvez consulter votre score à, partir du menu « Progression »

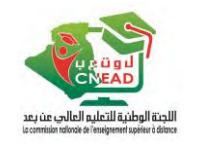

Cours Progression

Dates Discussion

# Votre progression

### Achèvement du cours

Cela représente la part du contenu du cours que vous avez terminé. Notez que certains contenus peuvent ne pas encore être publiés.

### Notes

0% Votre note actuelle

0%

achevée

Note de passage

70%

Cela représente votre note pondérée par rapport à la note nécessaire pour réussir ce cours.

🛕 Une note pondérée de 70% est nécessaire pour réussir ce cours.